## 【臺北惜物網會員忘記帳號操作步驟】

步驟1:登入臺北惜物網首頁(https://shwoo.gov.taipei)

步驟 2:於首頁右上方【登入/註冊】點選【會員登入】

※注意:舊會員於 103 年1 月1 日實施會員補正統一編號以後未曾登入者,或 無法順利操作者,請聯繫網站管理員(02)2562-9862 轉分機 43、48。

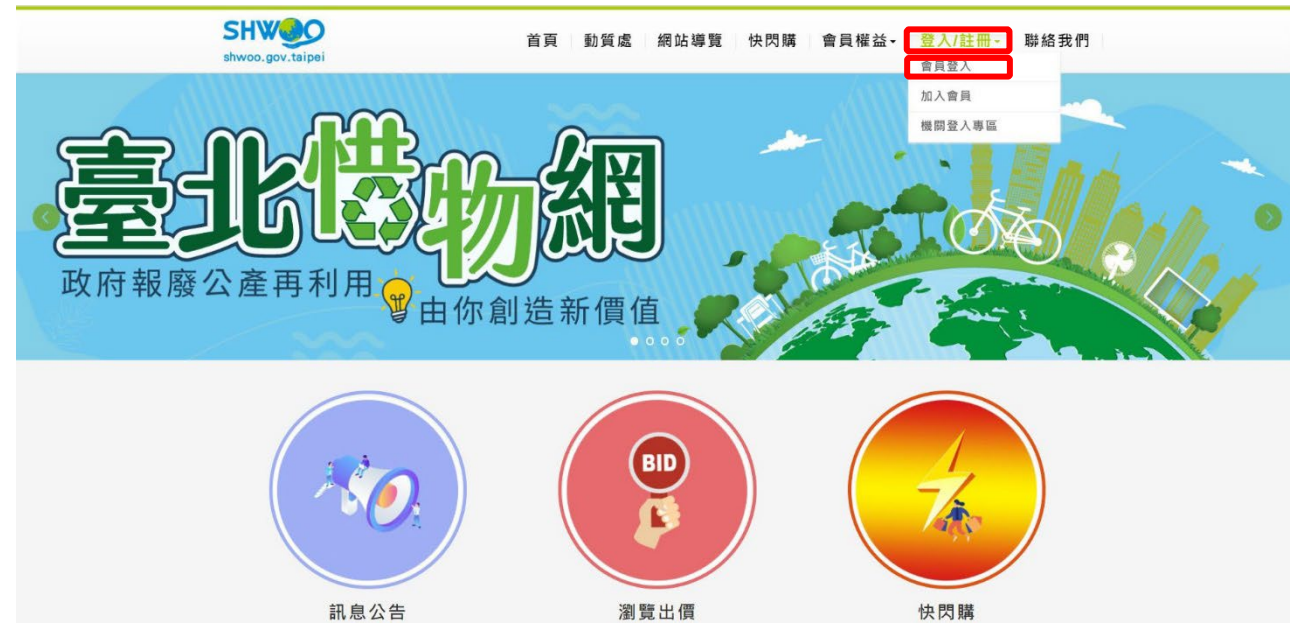

## 步驟3: 點選【忘記帳號或密碼】

| 會員       | 證入                   |
|----------|----------------------|
| 請輸入帳號    |                      |
| 請輸入密碼    | Ø                    |
| 驗證碼      | NEyMRS<br>●)聽聲音 爰換一組 |
| 忘記帳號或密碼? |                      |
| 登入       | 加入會員                 |

## 步驟4:輸入【身分證字號】、【Email】後,點擊【送出】鈕

☆ 忘記帳號或密碼 □上一頁 >

| 忘記帳號                                       |                         |            |  |
|--------------------------------------------|-------------------------|------------|--|
| 1.                                         | 請輸入身分證字號 :<br>請輸入Email: | 須與系統資料相符)  |  |
|                                            |                         |            |  |
| 。如果我们们的我们们的我们们的我们们的我们的我们们的我们们的我们们的我们们的我们们的 |                         |            |  |
|                                            | 請輸入帳號:<br>請輸入Email:     | (須與系統資料相符) |  |
|                                            |                         | 送出 取消      |  |

步驟 5:出現帳號已寄送至您的 Email 提示視窗後,點擊【關閉】視窗

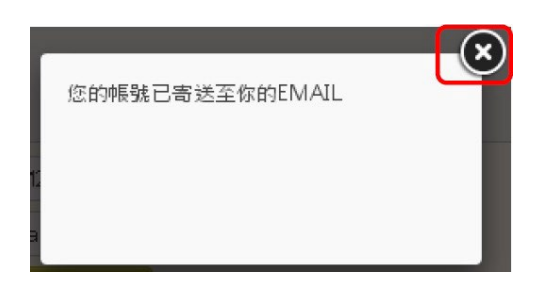

步驟 6:至 Email 信箱讀取帳號通知

| ଥ | <b>臺北惜物網</b><br>收件者:                |
|---|-------------------------------------|
|   | 本通知信是電腦自動傳送,請前往 <u>惜物網</u> 處理,請勿回信。 |
|   | 君您好:<br>您的帳號是                       |
|   | ∽ 回覆 → 轉寄                           |